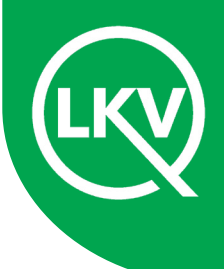

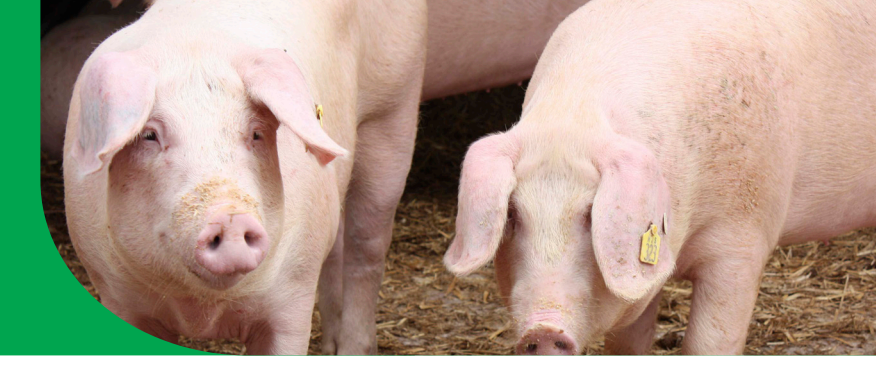

## Schweineohrmarkenbestellung im Internet

Die Bestellung von Schweineohrmarken für Betriebe in Sachsen-Anhalt ist im In-

ternet über das vit Portal möglich: https://service.vit.de/vitportal/login.xhtml

| <b>1. Anmeldung</b><br>Mit VVVO-Nr. und HIT-PIN<br>anmelden                                                                                             | Bitte melden Sie sich an:<br>Benutzername<br>BetriebsNr: PIN:                                                                                                    |  |  |  |  |
|----------------------------------------------------------------------------------------------------|----------------------------------------------------------------------------------------------------|--|--|--|--|
| Nach Anmeldung erschei-<br>nen Ihre hinterlegten Daten.<br>Bitte prüfen Sie diese. Bei<br>Änderungen wenden Sie<br>sich bitte an Ihr Veterinär-<br>amt. | Betrieb<br>15 XXX XXX XXXX<br>AG Mustermann<br>AG Mustermann<br>Beispielstraße 10<br>11011 Dingsda<br>Betriebstypen<br>• Schafhaltung<br>• Schweinehaltung                                                                                                    |  |  |  |  |
| Über <u>[</u> links oben am Bildschirm gelangen Sie zur Ohrmarkenbestellung.                                                                            |                                                                                                    |  |  |  |  |
| <b>2. Ohrmarkenart wählen</b><br>(für Ferkel oder Zucht-<br>schweine)                                                                                   | Ohrmarkenbestellung<br>15 XXX XXX XXXX<br>AG Mustermann<br>Schweine Ohrmarken<br>✓ Perkelohrmarken<br>✓ Perkelohrmarken<br>✓ Zuchtschweineohrmarken<br>Kommunikationsdaten<br>Diese Angabe ist freiwillig und gilt nur für diese Bestellung. Die Weitergabe erfolgt an den Ohrmarkenlieferanten und von diesem an den<br>Versendigenstellister (Polect), wenn dieser den Service "Paketankrungung beim Empfänger" anbietet. In diesem Fall werden Sie über den Status der<br>Paketversendung informiert, so dass Sie ggf. Ort und Zeit der Auslieferung bestimmen und somit vergebliche Zustellversuche vermeiden können.<br>Gesamtkosten: 0,00 €<br>Alle Preise verstehen sich brutto, zzgl. Versandkosten |  |  |  |  |
| 2.1. Ohrmarke wählen                                                                                                    | <ul> <li>Eine Abbildung der Ohrmarke wird angezeigt oder kann über mainten aufgerufen werden.</li> <li>Erfassen Sie die OM-Anzahl und ggf. die gewünschte Lochteilfarbe.</li> <li>Unter + Zusatzoptionen können für die Ohrmarken weitere Optionen (z.B Bedruckung und die Nummerierung der Lochteile) ausgewählt werden.</li> <li>Mit Hinzufügen wird die Bestellung übernommen.</li> <li>Mit Abbrechen wird die Bestellung verworfen.</li> </ul>                                                                                                    |  |  |  |  |

Kennzeichung und Registrierung Schweineohrmarkenbestellung im Internet

| Weitere Ohrmarken bestel- | Über 🛛 Ferkelohrmarken oder 🖉 Zuchtschweineohrmarken können weitere                             |
|---------------------------|-------------------------------------------------------------------------------------------------|
| Ien                       | Ohrmarken bestellt werden.                                                                      |
| 3. Bestellung abschließen | mit Speichern wird die Bestellung abgeschlossen.<br>mit Verwerfen wird die Bestellung gelöscht. |

Nach dem Speichern Ihrer Bestellung werden Ihnen die eingegebenen Daten hier kompakt angezeigt.

| Bestelldetails | K                             | Details zu Ihrer Bestellung<br>15 XXX XXX XXXX |        |                                                              |  |  |  |
|----------------|-------------------------------|------------------------------------------------|--------|--------------------------------------------------------------|--|--|--|
|                | Reichmuth Schweinehaltungs-KG |                                                |        |                                                              |  |  |  |
|                | E                             | estellungsdetails                              |        |                                                              |  |  |  |
|                | Ih                            | Ihre Bestellung von Schweineohrmarken          |        |                                                              |  |  |  |
|                |                               | Zweck                                          | Anzahl | Bezeichnung                                                  |  |  |  |
|                |                               | Ferkelohrmarken                                | 20     | M2-quadr. 24x24 mm/weiss/weiss/eckig/nicht maschinentauglich |  |  |  |
|                | G                             | esamtkosten:                                   |        | 2,60 € (brutto zzgl. Versandkosten)                          |  |  |  |
|                | В                             | estellzeit:                                    |        | 04.06.2024 15:34:16 Uhr                                      |  |  |  |
|                | к                             | ontakt Email:                                  |        |                                                              |  |  |  |
|                | к                             | ontakt Telefon:                                |        |                                                              |  |  |  |
|                |                               |                                                |        |                                                              |  |  |  |

Solange Ihre Bestellung noch nicht vom **LKV** übernommen wurde, ist das Bearbeiten und/oder Löschen der Bestellung oder einzelner Bestellpositionen möglich. Rufen Sie die Bestellseite über TKZ dazu erneut auf. Änderungen sind am selben Tag ohne Einschränkung möglich.

**Hinweis:** Jeweils um Mitternacht werden die Bestellungen durch den LKV verarbeitet. Änderungen sind danach, wenn Ihre Bestellung noch nicht an den Hersteller übergeben wurde, nur noch durch den LKV möglich. Nehmen Sie in diesem Fall bitte unverzüglich telefonisch Kontakt unter 0345/52149462 mit dem LKV Sachsen-Anhalt auf!

| 4. Bestellung<br>bearbeiten                                                                                                    | <ul> <li>Klicken Sie zunächst auf das Feld 1</li> <li>Bestellposition bearbeiten mit</li> <li>Bestellposition löschen mit 1</li> </ul>                                                                                                    |  |  |  |  |  |
|----------------------------------------------------------------------------------------------------|----------------------------------------------------------------------------------------------------|--|--|--|--|--|
| <b>Bearbeitungsstand</b><br>Hier sind alle Ohrmarken-<br>bestellungen (über vit Portal<br>+ schriftlich beim LKV) der<br>letzten 2 Jahre aufgelistet. | Bearbeitungsstand<br>15 XXX XXX XXXX<br>AG Mustermann<br>Alie Bestellungen: 3<br>Bezeichnug © Bestelldatum © Verarbeitung © Status ©<br>SC Ohrmarken und Zubehör 04.06.2024 04.06.2024 15:33:46 @<br>SC Ohrmarken und Zubehör 16.01.2024 16:01.2024 10:12:29 Bestellung verarbeitet |  |  |  |  |  |
|                                                                                                    | Übersicht ist nach allen Merkmalen sortierbar mit ♀<br>✓ Bestellung ist noch nicht übernommen<br>Blättern innerhalb der Übersicht mit ◄ ◄ 1 2 3 4 5 ↦ н                                                                                                    |  |  |  |  |  |

**Hinweis:** Die ausgewiesenen Kosten sind Bruttopreise und enthalten die MwSt. Zusätzlich kommen noch Versandkosten hinzu.